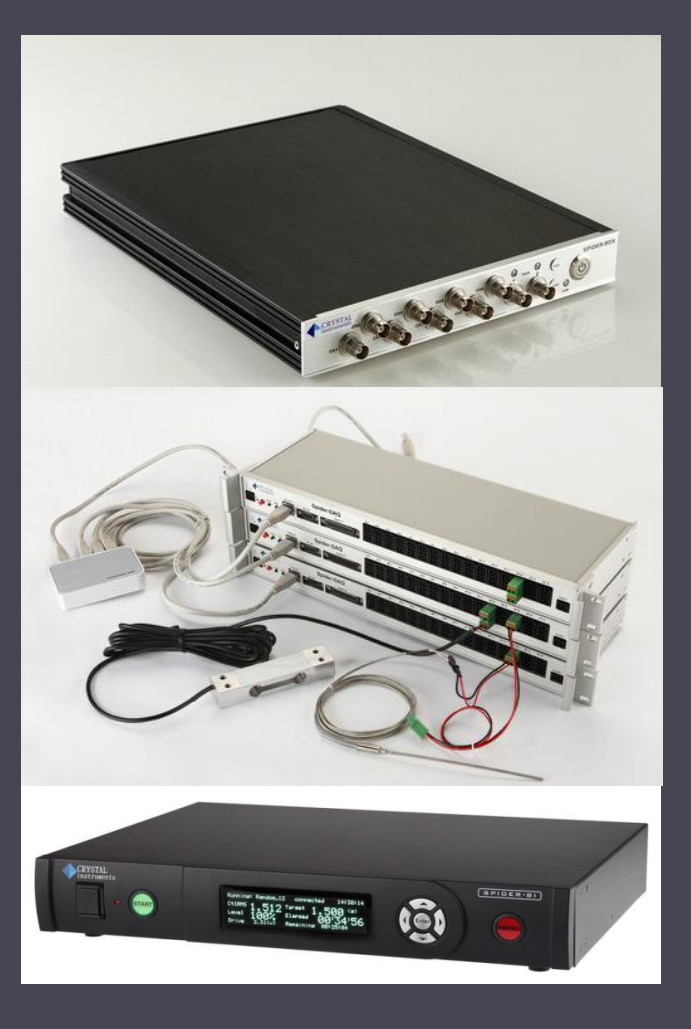

# EDM Automated Alarm Limit Functions

January 10, 2014 Crystal Instruments

## **Typical Applications**

- Automated Production Test
- Wind Turbine Conditioning Monitoring
- Rotating Machine Monitoring
- Construction Noise
- Cooling Fan Vibration Monitoring
- Airport Noise
- Highway Tunnel, Railway Tunnel Vibration

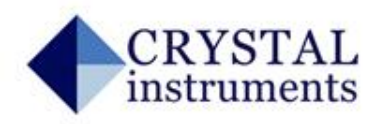

### What Can be Measured with a Spider System

#### Vibrations with alarm limits

- Time blocks
- Long recording signals
- RMS or peak levels
- Harmonics level
- Power spectra
- FRF (Frequency response function)
- Phase measurement
- Various sound levels with alarm limits
  - Temperature, humidity, voltage, strain gage

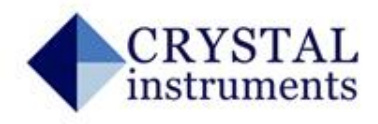

### Spider-80X Module

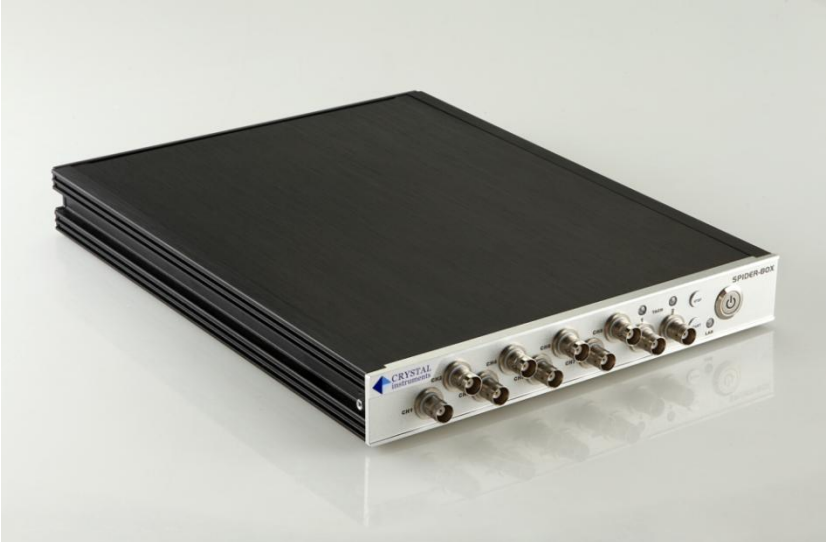

Front View: 8 input channels with control buttons

Back View: Power, Ethernet connector, GND, RS-485, reset button

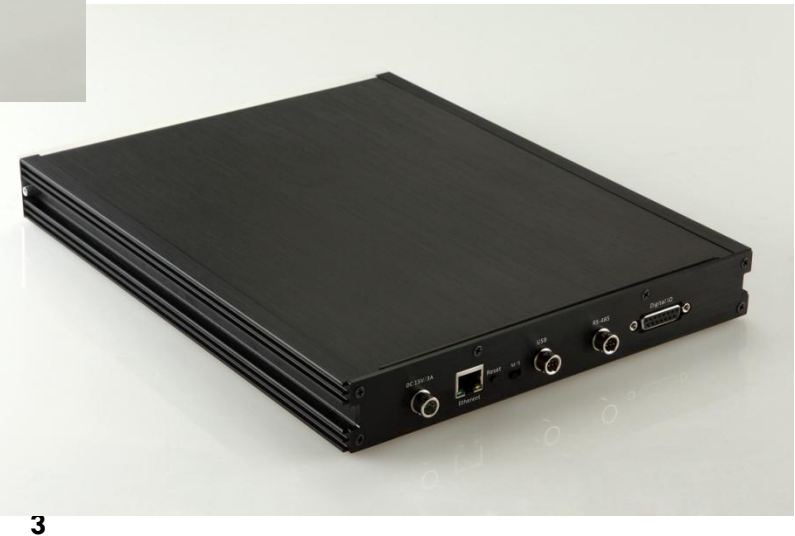

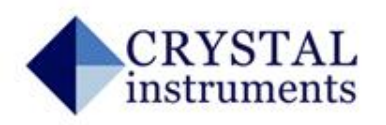

### **Automated Schedule and Limiting Test**

- Automated limit test function allows the Spider-80X to conduct automated limit checking for time or frequency signals.
- Test Signals: time block signals, auto spectrum, frequency response function, octave spectrum.
- Limit Signals: user defined upper or low limit signals. For spectra signal the spectrum type will also be assigned. Limit signals will be bound to testing signals. Maximum segments of each limit signal: 64; Maximum number of limit signals: 64.
- Testing Schedule: automatically control the test duration and automates the operation. Multiple testing schedules can be developed and one is executed at a time. Testing schedule event entries: loop/lend-loop, run duration, hold, limit check on, limit check off, start recording, stop recording, save signals, turn signal source on and turn signal source off.
- Testing Log and Summary Report: a log file is automatically created for each run of the schedule to record up to 1024 major events. A summary report is provided for the limiting check status for the last schedule run.
- Limit Check Alarm Events: beep, screen flashing, add event to testing log, send message to host PC, save signals, and send emails or text messages.

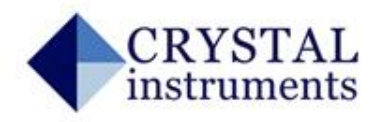

#### Define the Event Action Rules for Alarm Limits

| 🕝 Test Configurations for Randoms [VCS(Random)] ? X |                                 |                                        |  |
|-----------------------------------------------------|---------------------------------|----------------------------------------|--|
| Event Action Rules «                                |                                 | Event List                             |  |
| Shakar Daramatarr                                   | Add a User Event Edit Event Nam | ne Remove Event                        |  |
| Shaker Parameters                                   | Event Name                      | Action Rules                           |  |
| Test Parameters                                     | Save Signal Event               | Save Signals to Internal Flash         |  |
| Pre-Test Parameters                                 | Flash Screen and Beep           | Flash Screen and Beep                  |  |
| TestProfile                                         | Receive Digital Input #08       | None                                   |  |
| RMS Limits                                          | Receive Digital Input #07       | None                                   |  |
| Run Schedule                                        | Receive Digital Input #06       | None                                   |  |
| Limit Changels                                      | Receive Digital Input #05       | None                                   |  |
| Limit Charmes                                       | Receive Digital Input #03       | None                                   |  |
| Event Action Rules                                  | Receive Digital Input #02       | None                                   |  |
| Miscellaneous                                       | Receive Digital Input #01       | None                                   |  |
|                                                     | Monitor Channel Lost            | Flash Screen and Beep                  |  |
|                                                     | Limit Channel Lost              | Pause Test                             |  |
|                                                     | External PowerLost              | Flash Screen and Beep                  |  |
|                                                     | Control Channel Lost            | Pause Test                             |  |
|                                                     | Control Channel Overloaded      | Flash Screen and Beep                  |  |
|                                                     | Output Reaches to Maximum       | Pause Test                             |  |
|                                                     | Liser Pressed Stop              | Flash Screen and Been                  |  |
|                                                     | Action Bulanfar Calanted Super  |                                        |  |
|                                                     |                                 |                                        |  |
|                                                     | Name:                           | Add Action - Edit Action Remove Action |  |
|                                                     |                                 |                                        |  |
|                                                     |                                 |                                        |  |
|                                                     |                                 |                                        |  |
|                                                     |                                 |                                        |  |
|                                                     |                                 |                                        |  |
|                                                     |                                 |                                        |  |
|                                                     |                                 |                                        |  |
|                                                     | 1                               |                                        |  |
|                                                     | Load from Library Causta Lib    |                                        |  |
|                                                     | Save to LID                     | i di y                                 |  |
|                                                     |                                 | <u>OK</u> <u>C</u> ance                |  |

 Customize response to every test event
Create user-defined events and activate them from the test schedule

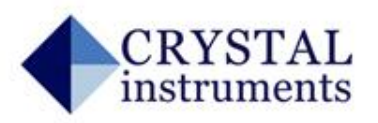

### How Customized Event Strings work?

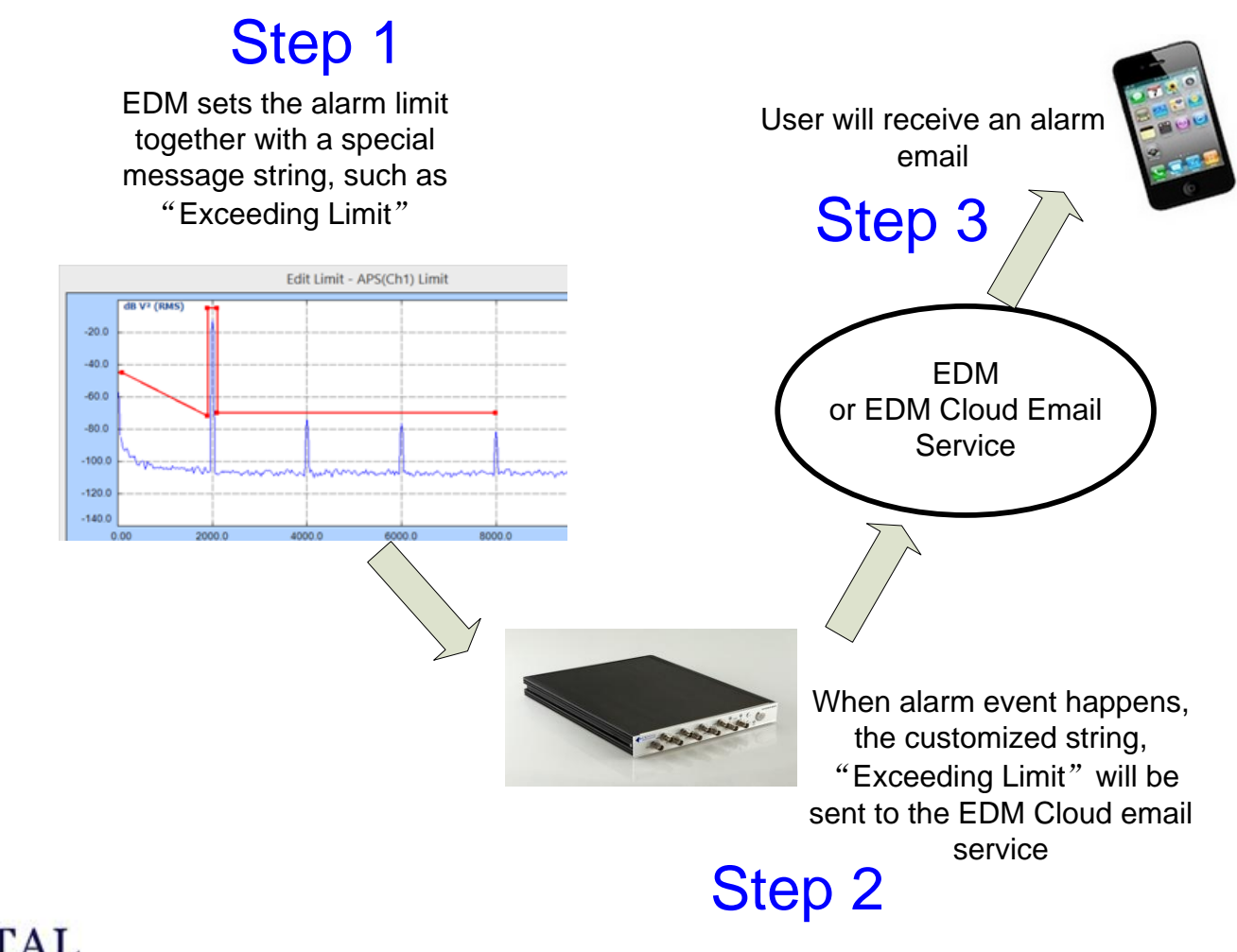

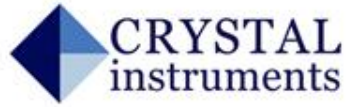

### EDM: Setup the Measurement

Measured signals may include:

- Time recording signals
- Octave spectra
- Sound level measurement
- Auto-power spectra
- RMS, Peak measurement
- Time blocks

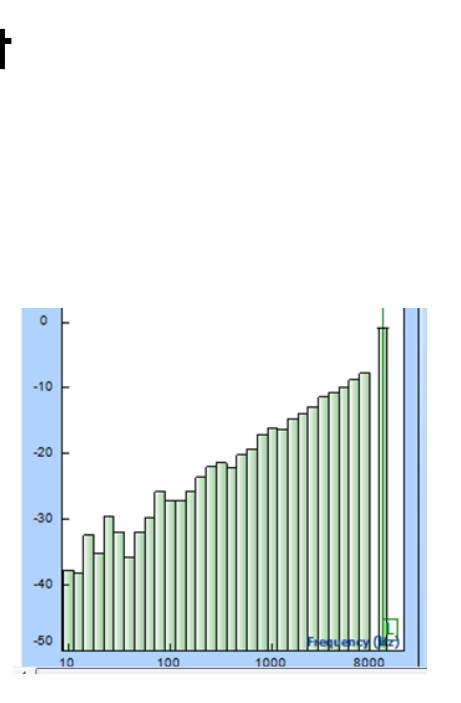

7

🛯 🏧 Time Stream PTx[t] A Ch2[t] 🗠 Ch3[t] 1 Ch4[t] Octave TimeTrace(Ch1)[f] TimeTrace(Ch2)[f] TimeTrace(Ch3)[f] TimeTrace(Ch4)[f] 📐 OCT(Ch1) A OCT(Ch2) 📐 OCT(Ch3) 🗄 📐 OCT(Ch4) Sound Level Meter SLMTimeTrace(Ch1)[t] SLMTimeTrace(Ch2)[t] SLMTimeTrace(Ch3)[t] A SLMTimeTrace(Ch4)[t] A SLMValues(Ch1) 🖾 dBHistogram(Ch1) A SLMValues(Ch2) ABHistogram(Ch2) 📐 SLMValues(Ch3) 🖾 dBHistogram(Ch3) A SLMValues(Ch4) <sup>1</sup> 📥 dBHistogram(Ch4) Time Blocks Block(PTx)[t] Block(Ch2)[t] Block(Ch3)[t] Block(Ch4)[t] Auto-Power Spectra APS(PTx)[f] 📐 APS(Ch2)[f] APS(Ch3)[f] APS(Ch4)[f]

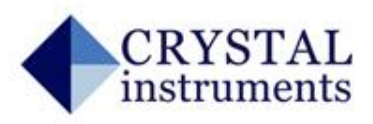

## EDM: Set the Alarm Limits

- Set up the alarm limits for measurement signals
  - High alarm or low alarm
  - With break points
  - Check the value over the range with percentage

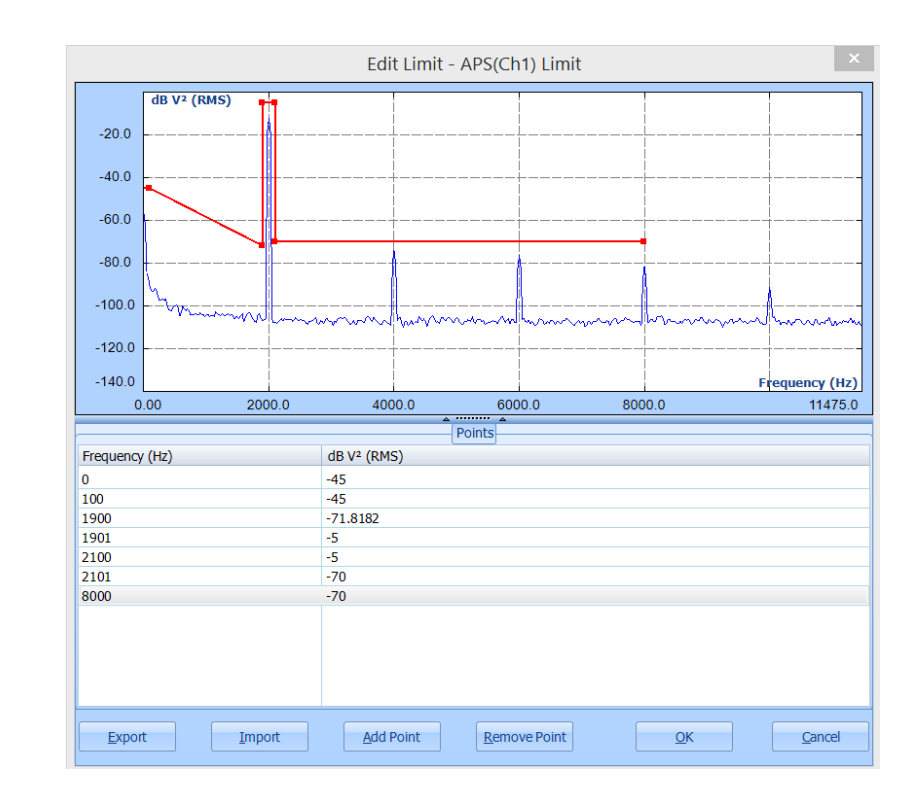

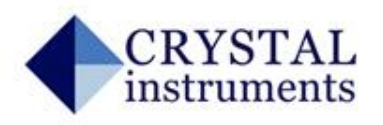

## EDM: Customize the Event Strings

Event strings will be shown in the runlog of the EDM Cloud.

The user can also apply a filter to search for the keywords of all history events.

Emails can be sent based on the key words in the event strings.

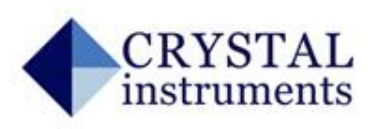

| Runlog                                                                                    | Runlog Event Strings |                    |  |  |
|-------------------------------------------------------------------------------------------|----------------------|--------------------|--|--|
| The customizable strings for the events<br>will be shown in the runlog when event arises. |                      |                    |  |  |
| Runlog Event Strings Macros                                                               |                      |                    |  |  |
|                                                                                           | Runlog Event         | Message String     |  |  |
|                                                                                           | RMS High             | RMS High           |  |  |
|                                                                                           | RMS Low              | RMS Low            |  |  |
|                                                                                           | Abort Check          | Abort Check        |  |  |
|                                                                                           | Control Loop         | Control Loop       |  |  |
|                                                                                           | Start the Test       | Start the Test     |  |  |
|                                                                                           | Stop the Test        | Stop the Test      |  |  |
|                                                                                           | Max Drive Reached    | Max Drive Reached  |  |  |
|                                                                                           | Pretest Finished     | Pretest Finished   |  |  |
|                                                                                           | Pretest Failed       | Pretest Failed     |  |  |
|                                                                                           | Increase Max Drive   | Increase Max Drive |  |  |
|                                                                                           | Decrease Max Drive   | Decrease Max Drive |  |  |
| Restore to Manufacturing Settings Report OK Cancel                                        |                      |                    |  |  |